# Opis Experta "Na Andrzeja by MMD"

W lewym górnym rogu oprócz czasu, podany jest aktualny kierunek transakcji oraz wartość jej ostatniego wolumenu

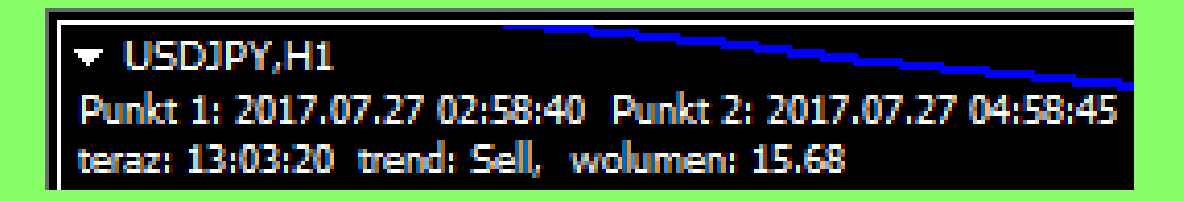

| O programie Ogólne Wpisz parametry                     |                               |  |  |  |
|--------------------------------------------------------|-------------------------------|--|--|--|
| Zmienea                                                | Wartość                       |  |  |  |
| Zhilehina                                              | Waltosc                       |  |  |  |
| ab) wygenerowany klucz na MQL.PL                       | vFYgoWTnuqNru5K1idhxO6RAQTIX6 |  |  |  |
| 📖 wyświetlaj ważność licencji                          | Nie                           |  |  |  |
| 🛞 Punkt 1 - ustawiamy tylko godzinę                    | 2017.11.10 02:59              |  |  |  |
| 🛞 Punkt 2 - ustawiamy tylko godzinę                    | 2017.11.10 04:59              |  |  |  |
| 🔀 wiadomości na komórkę o transakcjach                 | false                         |  |  |  |
| 😥 wolumen transakcji, jeśli = 0 liczymy procent        | 0.01                          |  |  |  |
| 随 procent kapitału wystawiony na ryzyko musi być < 100 | 0.0                           |  |  |  |
| 📖 początkowy Stop Loss w Punktach                      | 250                           |  |  |  |
| 📖 początkowy Take Profit w Punktach                    | 150                           |  |  |  |
| 📖 w przypadku zysku                                    | Zabezpiecz i zamknij połowę   |  |  |  |
| 📖 minimalny zysk, aby ustawić BE w porze zamknięcia    | 60                            |  |  |  |
| nowe TP > TP początkowego; wartość = 0 - brak TP       | 220                           |  |  |  |
| 📖 w przypadku straty wartość TP                        | TP na BE + opcjonalne TP      |  |  |  |
| 😡 gdy strata, opcjonalne TP ponad BE                   | 60                            |  |  |  |

H1

Na\_Andrzeja\_by\_MMD 🙂

H4

M15

M30.

**Punkt 1 – jest to czas otwarcia pierwszej pozycji**. Daty nie ustawiamy i nie ma ona znaczenia. Ustawiamy godzinę, minutę i sekundę czasu Brokera. Często wartość tej godziny jest o 1 większa od czasu w Polsce. Począwszy od tego czasu, Expert czeka na tik przez 60 sekund aby otworzyć pozycję.

Punkt 2 – to czas modyfikacji pozycji, otwarcia drugiej w przypadku straty, zabezpieczenia lub zamknięcia w przypadku zysku. Odległość pomiędzy Punktami 1 i 2 musi być większa niż 60 sekund. Oczekiwanie na tik w celu podjęcia działania wynosi tutaj 180 sekund.

Wiadomości na komórkę o transakcjach – przesyłane na MT4 w smartfonie.

**Wolumen transakcji** w lotach – jeśli podamy wartość większą od zera, będzie to wolumen transakcji.

**Procent kapitału** obowiązuje tylko gdy wartość wolumenu w polu wyżej jest równa zeru. Jest to procent salda rachunku wystawiony na ryzyko utraty w przypadku realizacji początkowego *Stop Loss* dwóch transakcji wykonanych w punktach czasowych 1 i 2. W przypadku małego depozytu, aby dokonać transakcji z minimalnym wolumenem oferowanym przez Brokera, musimy wpisać odpowiednio wysoki procent salda konta lub wpisać w to pole i pole wyżej wartość zero. Początkowy Stop Loss (10 Punktów to 1 pips) liczony od ceny otwarcia pozycji.

**Początkowy Take Profit** – w przypadku zrealizowania SL, TP czy zamknięcia z ręki, w punkcie czasowym 2 nie zostanie wykonana żadna transakcja.

W przypadku zysku mamy 3 opcje do wyboru: zamknięcie całej pozycji, zabezpieczenie pozycji poprzez SL i TP oraz zabezpieczenie połowy pozycji i zamknięcie drugiej połowy. Tutaj ustawienia opisowe należy ustawić ręcznie – nie modyfikują się przy ładowaniu ustawień z pliku.

**Minimalny zysk** – to minimalna odległość bieżącej ceny od zabezpieczenia *Break Even*. Gdy ta odległość jest mniejsza całe zyskowne zlecenie jest zamykane.

**Nowe TP** w przypadku modyfikacji zyskownej pozycji musi mieć wartość większą od początkowego TP. Gdy wpiszemy zero pozycja zostanie bez TP.

**W przypadku straty – TP pozycji** zostaje zmodyfikowane i otwarta będzie druga pozycja o tych samych parametrach TP i SL. Mamy tu 2 opcje: TP obu pozycji ustawione będzie na poziomie otwarcia pierwszej pozycji lub TP ustawione na *Break Even*, powiększone o wartość opcjonalnego TP. Parametr ten ustawiamy ręcznie. W przypadku minimalnej straty pozycja będzie zmodyfikowana, ale druga nie zostanie otwarta.

Wartość opcjonalnego TP w przypadku straty liczonego od poziomu Break Even.

W eksperta wbudowane są chmury pomarańczowa i niebieska, wyznaczające kierunek trendu na danym interwale, stąd według metodologii MMD **ekspert powinien pracować na H1**.

Dla każdego zlecenia lub jego modyfikacji tworzone jest zdjęcie wykresu i zapisywane w katalogu o nazwie danego instrumentu. Dostęp do tego katalogu uzyskujemy z poziomu MT4 po wybraniu z menu Plik → Otwórz Folder Danych, dalej wybraniu katalogu: MQL4/Files/Screens/.

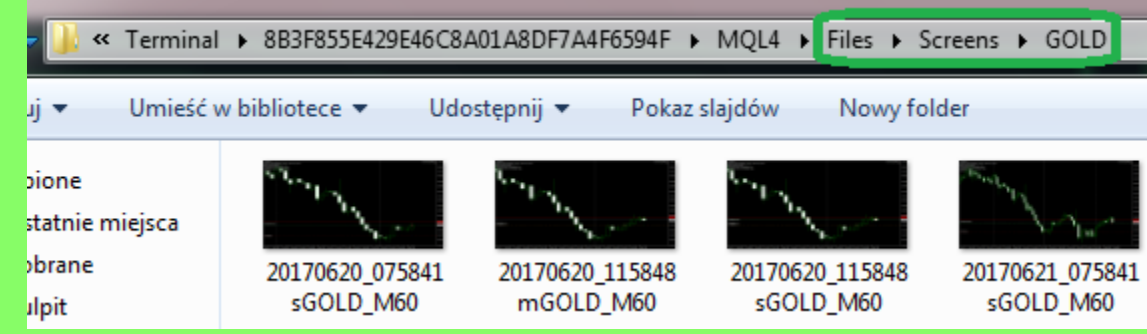

Dodatkowo dla każdego instrumentu tworzony jest plik tekstowy o jego nazwie, zawierający krótki opis każdej transakcji, dostępny w katalogu: MQL4/Files/Logs.

| → WetaQuotes → Terminal → 8B3F855E429E46C8A01A8DF7A4F6594F → MQL4 → Files → Logs |        |                  |                   |
|----------------------------------------------------------------------------------|--------|------------------|-------------------|
| ıj ▼ 🧊 Otwórz ▼ Udostępnij ▼ Drukuj Nowy folder                                  |        |                  |                   |
| pione                                                                            | Nazwa  | Data modyfikacji | Тур               |
| tatnie miejsca                                                                   | EURUSD | 2017-07-20 15:58 | Dokument tekstowy |
| brane                                                                            | GOLD   | 2017-07-20 11:58 | Dokument tekstowy |
| Ilpit                                                                            | US30Ca | 2017-06-23 17:30 | Dokument tekstowy |
|                                                                                  | USDJPY | www.mql.pl       | Dokument tekstowy |

## Otwarcie kupna na złocie w Punkcie czasowym 1

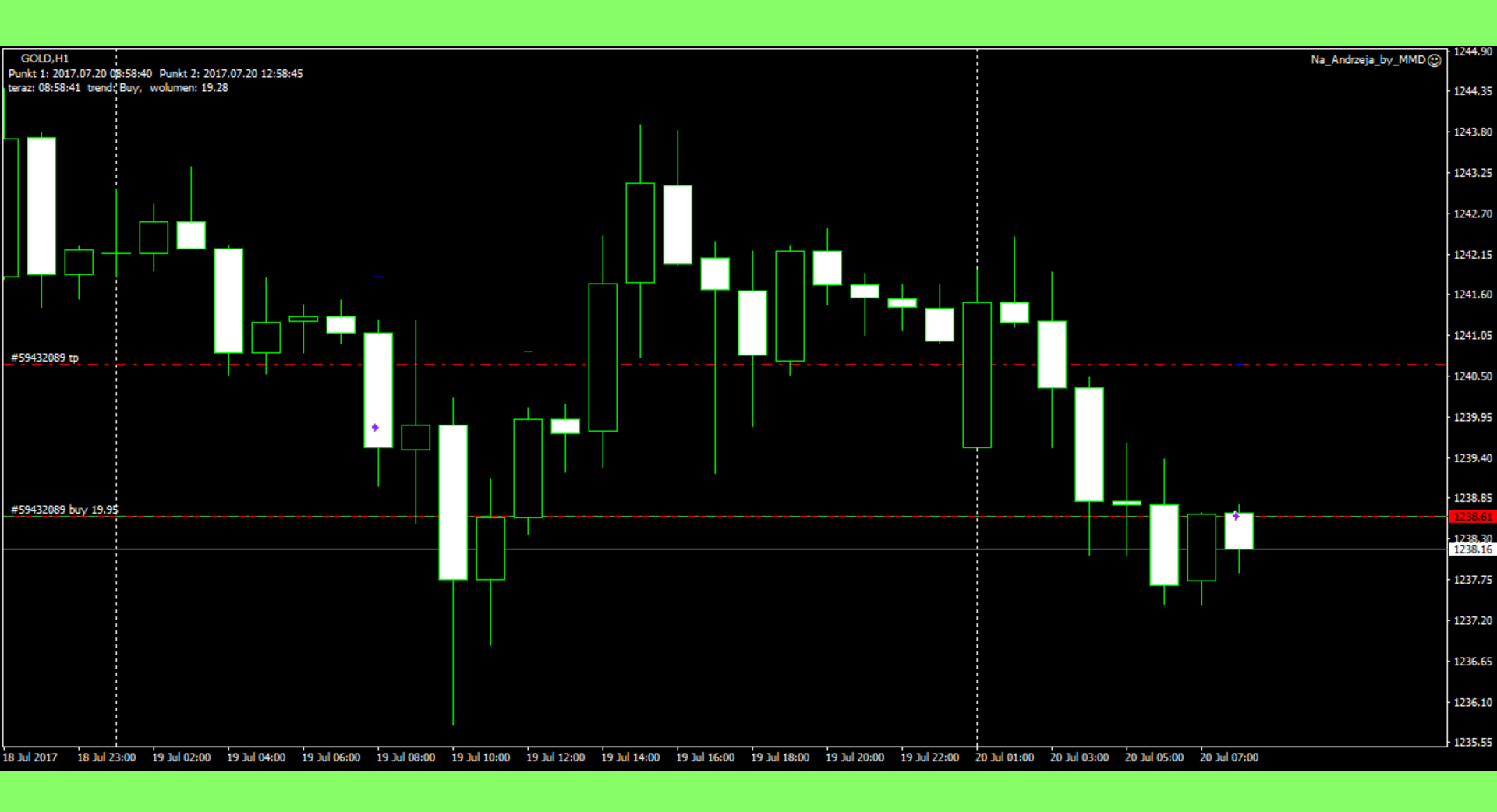

# Modyfikacja TP w Punkcie czasowym 2

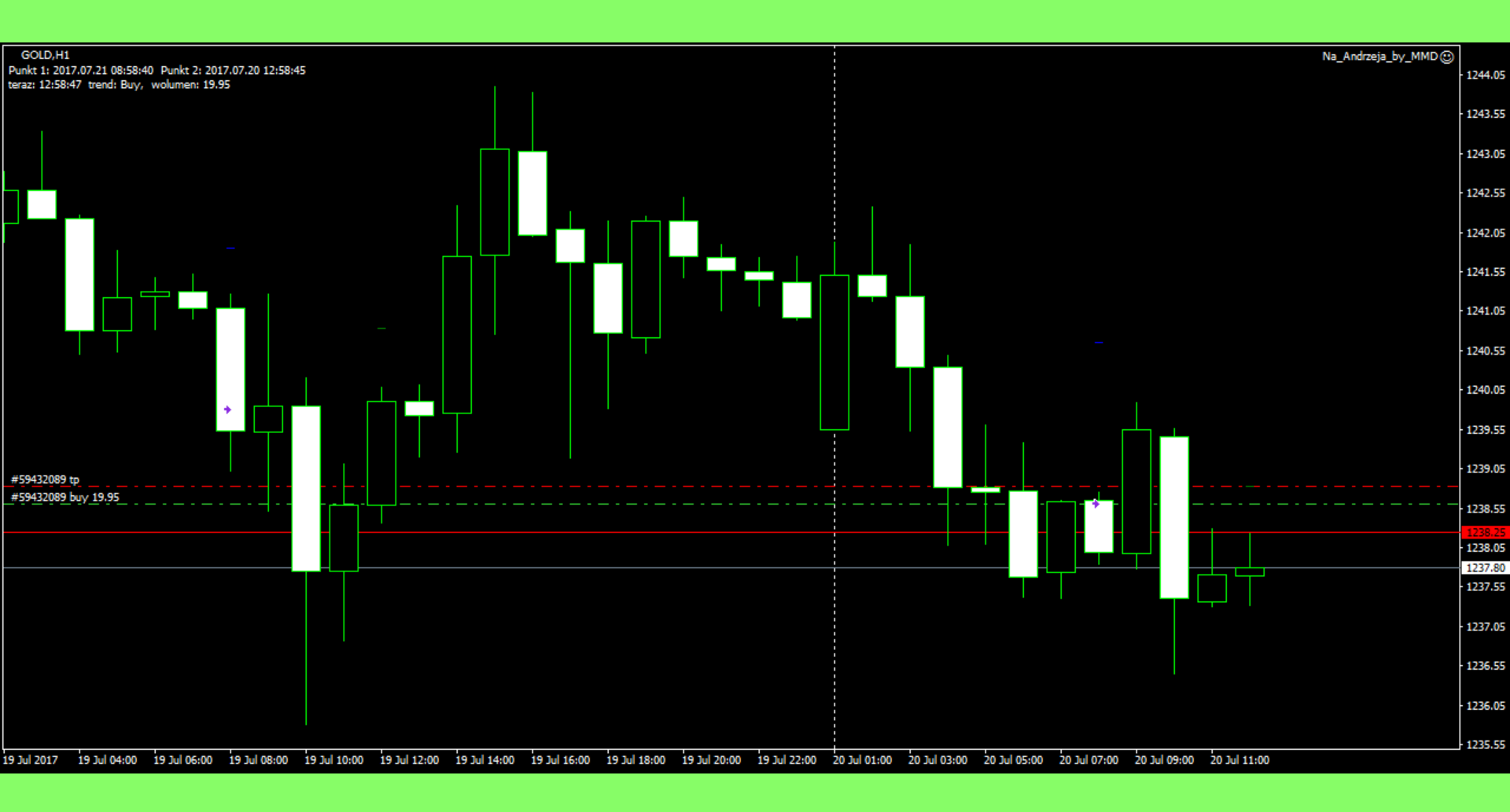

## Otwarcie drugiego zlecenia kupna w przypadku straty w Punkcie 2

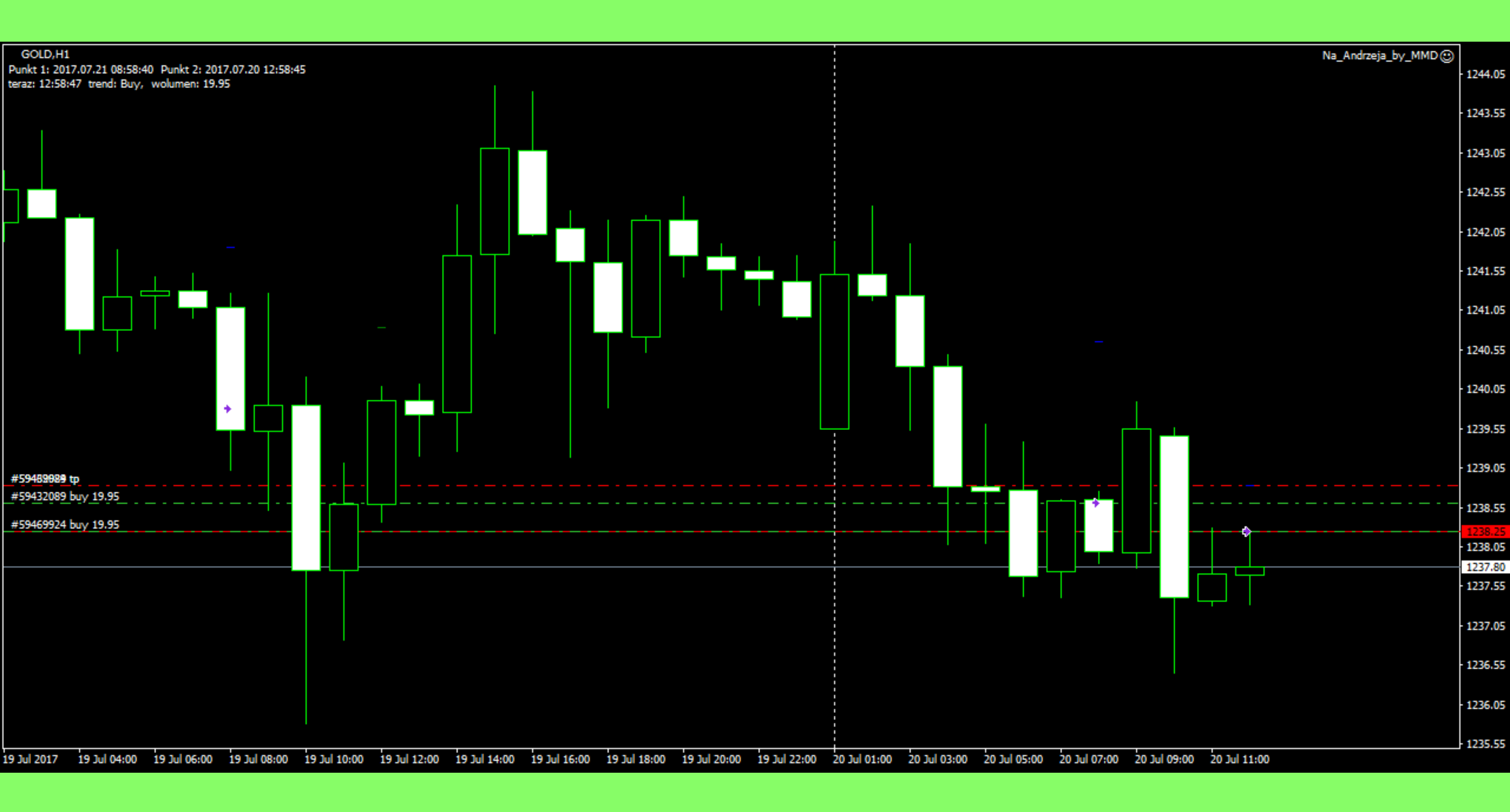

## Otwarcie kupna na złocie w Punkcie 1

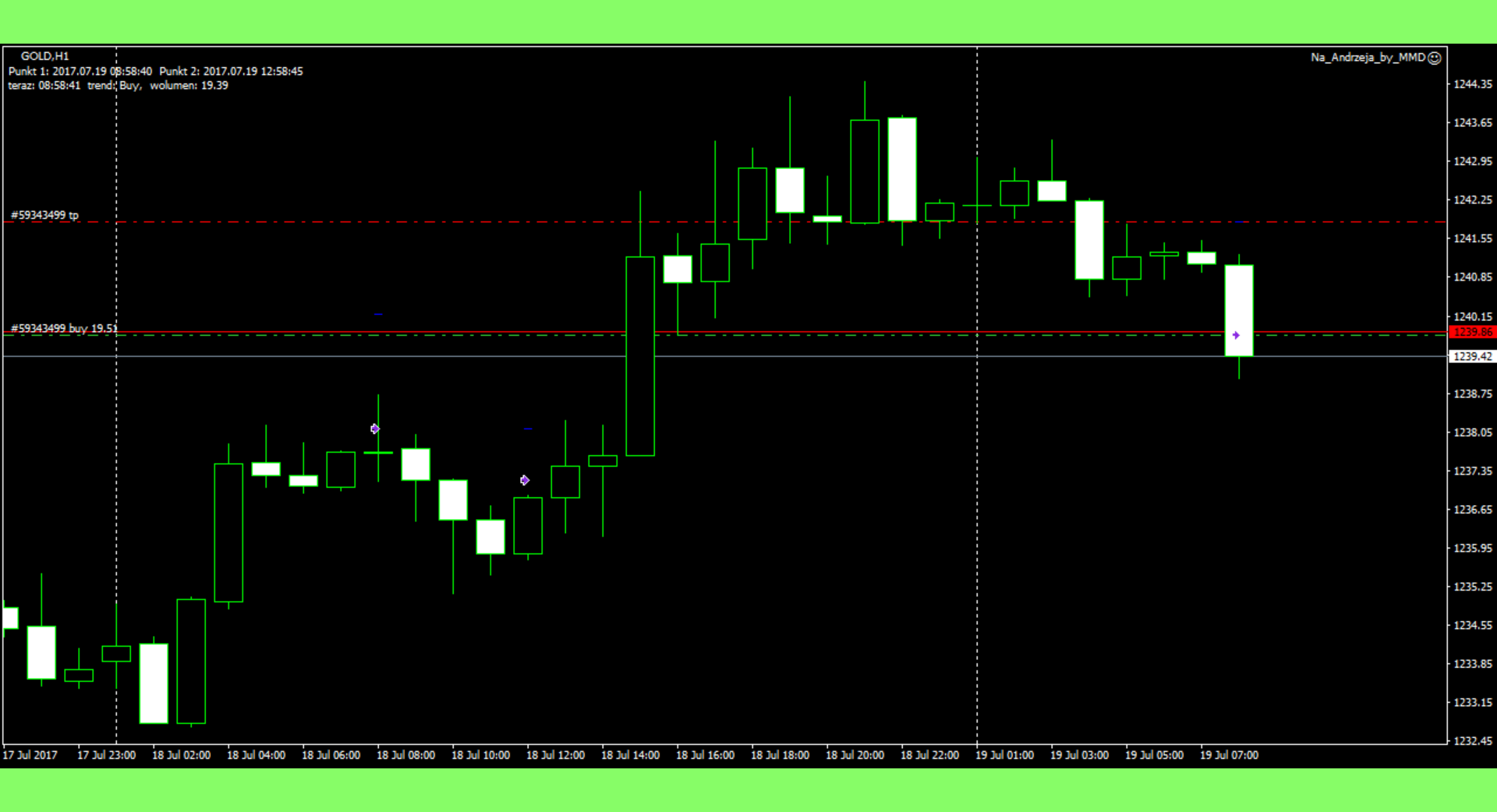

# Modyfikacja TP bez otwarcia drugiej pozycji w przypadku minimalnej straty w Punkcie 2

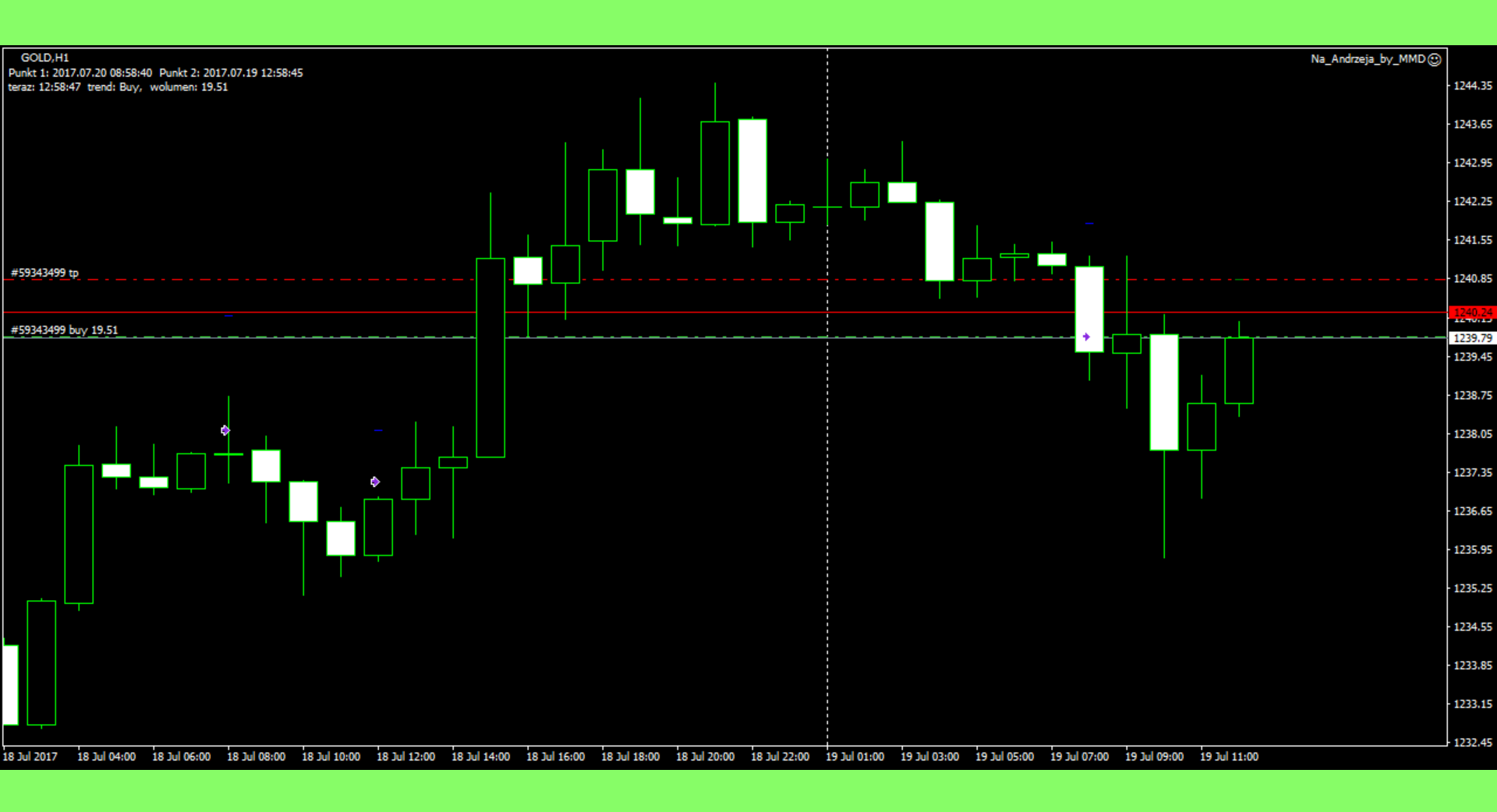

# Otwarcie kupna na EURUSD w Punkcie 1

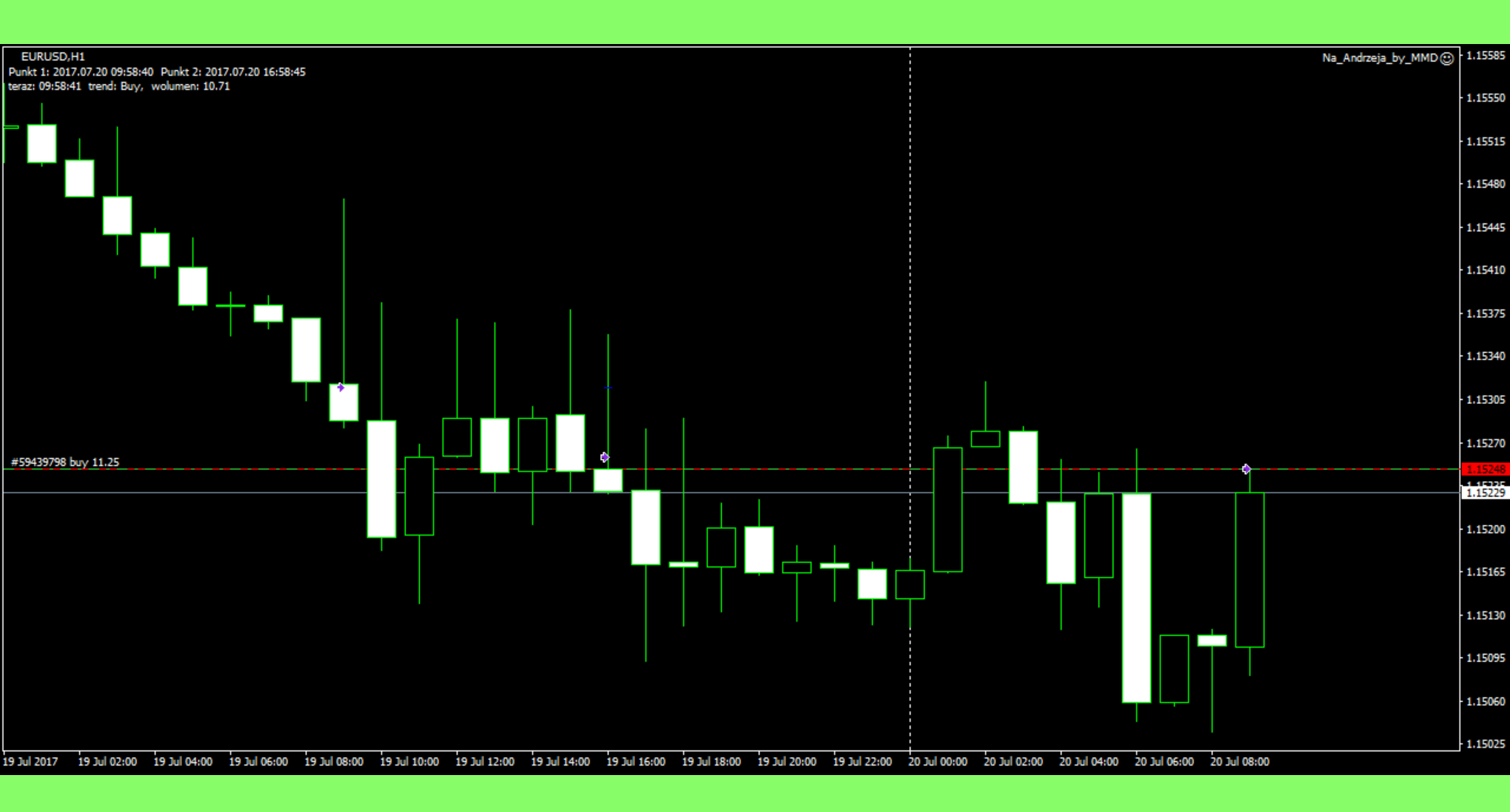

## Zamknięcie kupna na EURUSD w przypadku zysku w Punkcie 2

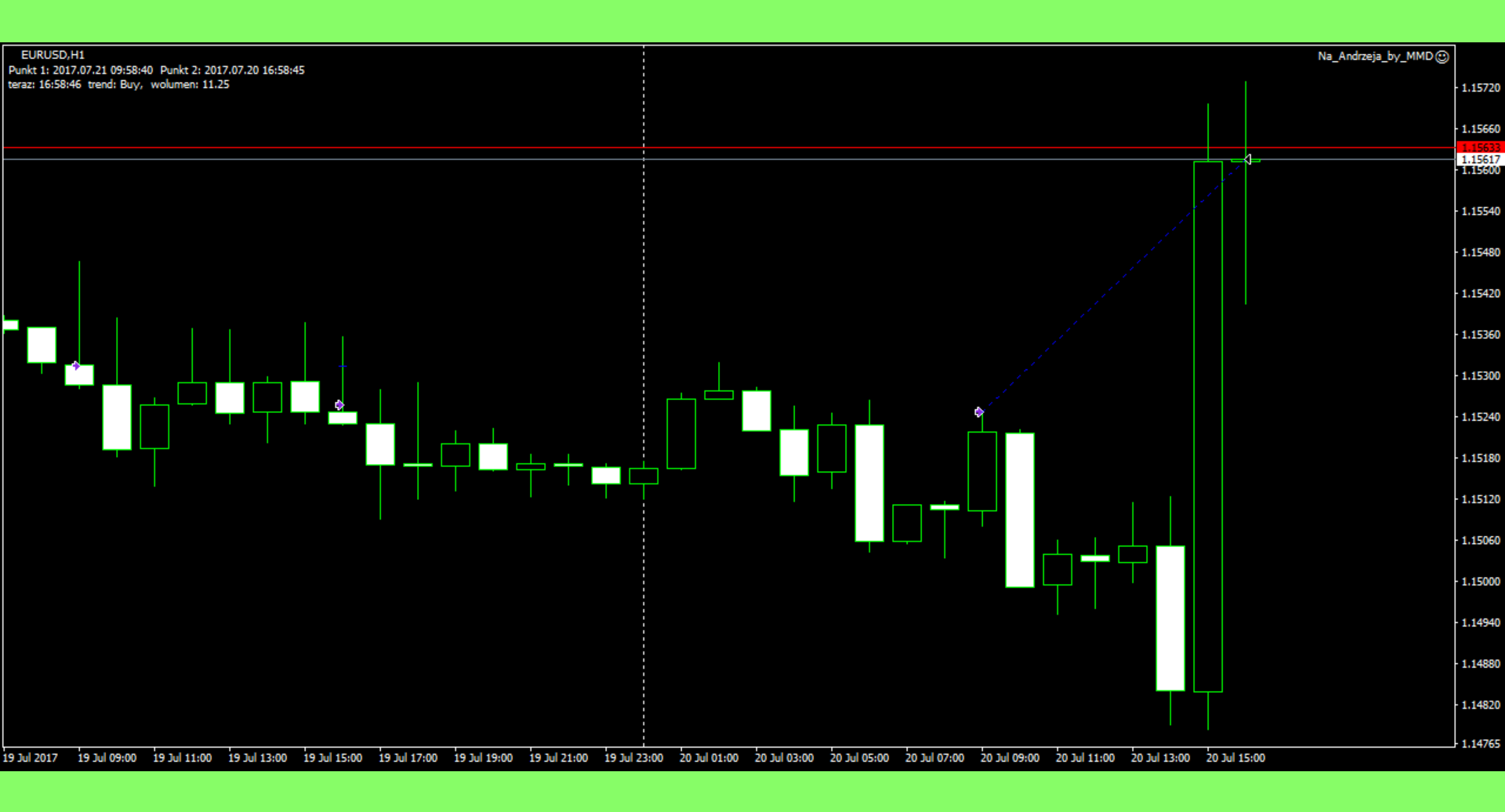

# Większość informacji dotyczących pracy Experta wyświetlane jest przy pomocy Alertów.

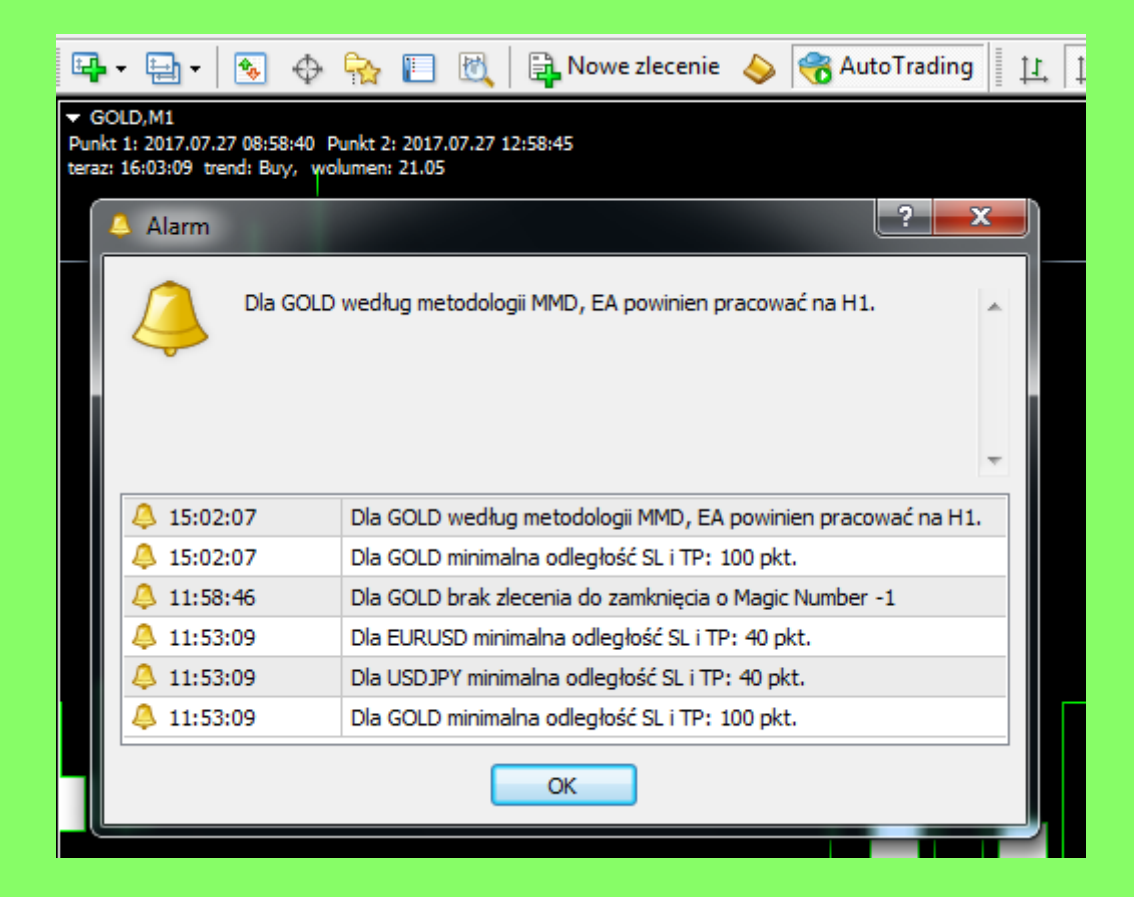

Jeśli Broker ustawi minimalną odległość zleceń stop (SL i TP) od bieżącej ceny, zostanie ta informacja wyświetlona jak wyżej po załadowaniu Experta. Podobnie dla *odległości zamrożenia* (brak możliwości zamknięcia lub modyfikacji zlecenia) oczekującego zlecenia stop od bieżącej ceny. Jeśli włączymy **Komentarze** do *historii rachunku*, wszystkie transakcje wykonane przez Eksperta oznaczone są w kolumnie *Komentarz* słowem "*Na\_Andrzeja*".

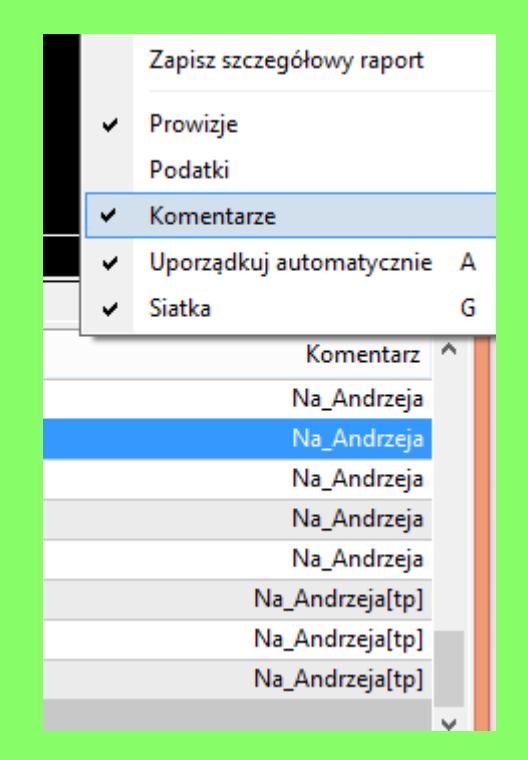